# DTC / Freeze Frame Data Operator's Manual

| 1st Edition: | August, 2003 |
|--------------|--------------|
| 2nd Edition: | August, 2004 |
| 3rd Edition: | March, 2005  |
| 4th Edition: | May, 2008    |

**DENSO CORPORATION** 

# Contents

| 1. | Outline of DTC / Freeze Frame Data      |                                                  |  |  |  |  |  |  |  |
|----|-----------------------------------------|--------------------------------------------------|--|--|--|--|--|--|--|
| 2. | Setup4                                  |                                                  |  |  |  |  |  |  |  |
| 3. | DTC / Freeze Frame Data Startup Method5 |                                                  |  |  |  |  |  |  |  |
| 4. | DT                                      | C / Freeze Frame Data Menu6                      |  |  |  |  |  |  |  |
| 5. | Dia                                     | gnosis Freeze7                                   |  |  |  |  |  |  |  |
| 5  | .1.                                     | File data selection7                             |  |  |  |  |  |  |  |
| 5  | .2.                                     | Double-click data file9                          |  |  |  |  |  |  |  |
| 5  | .3.                                     | Outline of the freeze data display screen10      |  |  |  |  |  |  |  |
| 6. | All                                     | Diagnosis Freeze13                               |  |  |  |  |  |  |  |
| 6  | .1.                                     | File data selection13                            |  |  |  |  |  |  |  |
| 6  | .2.                                     | Outline of the all diagnosis display screen15    |  |  |  |  |  |  |  |
| 6  | .3.                                     | Outline of the diagnosis code selection screen16 |  |  |  |  |  |  |  |
| 6  | .4.                                     | Outline of the freeze data display screen17      |  |  |  |  |  |  |  |
| 7. | Arr                                     | angement of Files18                              |  |  |  |  |  |  |  |
| 7  | .1.                                     | Arrangement of files                             |  |  |  |  |  |  |  |
| 8. | Qui                                     | it21                                             |  |  |  |  |  |  |  |

## 1. Outline of DTC / Freeze Frame Data

With DTC / Freeze Frame Data, you can use a PC to display and print diagnosis codes, freeze data, and detailed information stored on Intelligent Tester II. Therefore, you can perform data processing operations, such as analysis of data or preparation of reports, in a more efficient manner.

- You can transfer diagnosis codes, freeze data, and detailed information from Intelligent Tester II to a PC.
- You can display and print screen different types of data stored on a PC.
- Direct access to different types of data stored on Intelligent Tester II will be available with a PC, making it possible to display and print the data.

| 💕 Intelli | 😰 Intelligent Viewer - DTC / Freeze Frame Data - [NHW4#_06MY_1.AD/NHW4#/06MY/1URFSE/ALL] |        |                    |                   |       |       |         |  |
|-----------|------------------------------------------------------------------------------------------|--------|--------------------|-------------------|-------|-------|---------|--|
|           | 3 = = =                                                                                  |        |                    |                   |       |       |         |  |
| Engine a  | nd ECT                                                                                   |        |                    |                   |       |       | ▲       |  |
| Current   | P0301:Cylinder 1 Misfire Detected                                                        | Trip:0 | 4660Time : 157:24  | : 57.0            |       |       |         |  |
|           | Time FreezeFrameData                                                                     |        |                    |                   |       |       |         |  |
|           | Item                                                                                     | Data1  | Data2              | Data3             | Data4 | Data5 | Unit    |  |
|           | Calculate Load                                                                           | 7.0    |                    |                   |       |       | %       |  |
|           | Coolant Temp                                                                             | 12     |                    |                   |       |       | °C      |  |
|           | AF FT B2 S1                                                                              | 0.675  |                    |                   |       |       |         |  |
|           | P0302:Cylinder 2 Misfire Detected                                                        |        |                    |                   |       |       |         |  |
|           | P0303:Cylinder 3 Misfire Detected                                                        |        |                    |                   |       |       |         |  |
| Past      | P0725:Engine Speed Input Circuit                                                         |        |                    |                   |       |       |         |  |
|           | P0305:Cylinder 5 Misfire Detected                                                        |        |                    |                   |       |       |         |  |
|           | P0306:Cylinder 6 Misfire Detected                                                        | Trip:2 | 2136Time : 437:02  | : 10.0            |       |       |         |  |
|           | Time FreezeFrameData                                                                     |        |                    |                   |       |       |         |  |
|           | Item                                                                                     | Data1  | Data2              | Data3             | Data4 | Data5 | Unit    |  |
|           | EVAP (Purge) VSV                                                                         | 73.7   |                    |                   |       |       | %       |  |
|           | P0301:Cylinder 1 Misfire Detected                                                        | Trip:0 | 14660Time : 157:24 | : 57.0            |       |       |         |  |
|           | Time FreezeFrameData                                                                     |        |                    |                   |       |       |         |  |
|           | Item                                                                                     | Data1  | Data2              | Data3             | Data4 | Data5 | Unit 🚽  |  |
|           | Calculate Load                                                                           | 7.0    |                    |                   |       |       | %       |  |
|           | Coolant Temp                                                                             | 12     |                    |                   |       |       |         |  |
|           | AF FT B2 S1                                                                              | 0.675  |                    |                   |       |       |         |  |
| Pend      | P0307:Cylinder 7 Misfire Detected                                                        |        |                    |                   |       |       |         |  |
|           | P0308:Cylinder 8 Misfire Detected                                                        |        |                    |                   |       |       |         |  |
|           | P0325:Knock Sensor 1 Circuit                                                             |        |                    |                   |       |       |         |  |
|           | P0301:Cylinder 1 Misfire Detected                                                        |        |                    |                   |       |       |         |  |
| Hybrid Co | ontrol                                                                                   |        |                    |                   |       |       |         |  |
| Current   | P0500:Vehicle Speed Sensor "A"                                                           | Trip   | :04660Time : 157:2 | 24: 57.1          |       |       |         |  |
|           | FreezeFrameData+Detail                                                                   |        |                    |                   |       |       |         |  |
|           | Item                                                                                     | Data   | Unit               | Item              |       | Data  | Unit    |  |
|           | Engine Coolant Temp                                                                      | -22    | °C                 | Engine Revolution | I     | 3349  | rpm     |  |
|           | Vehicle Spd                                                                              | 86     | km/h               |                   |       |       |         |  |
|           | Detail Information 1                                                                     |        |                    |                   |       |       |         |  |
|           | VL-Voltage before boosting                                                               | 36     | V                  |                   |       |       |         |  |
|           | Detail Infomation 2                                                                      |        |                    |                   |       |       | <b></b> |  |
| Ready     |                                                                                          |        |                    |                   |       |       | NUM //  |  |

## 2. Setup

This section describes how to connect Intelligent Tester II to a PC.

This will make it possible to analyze diagnosis freeze data with the DTC / Freeze Frame Data stored on Intelligent Tester II.

## **1** Connect Intelligent Tester II to the PC.

Connect Intelligent Tester II to the AC/DC adapter.

(If the internal battery is fully charged, you can perform these operations without connecting the AC/DC adapter.)

Bring a suitable USB Cable. Connect one end of the cable to the USB port of Intelligent Tester II and the other to one of the USB ports on the PC.

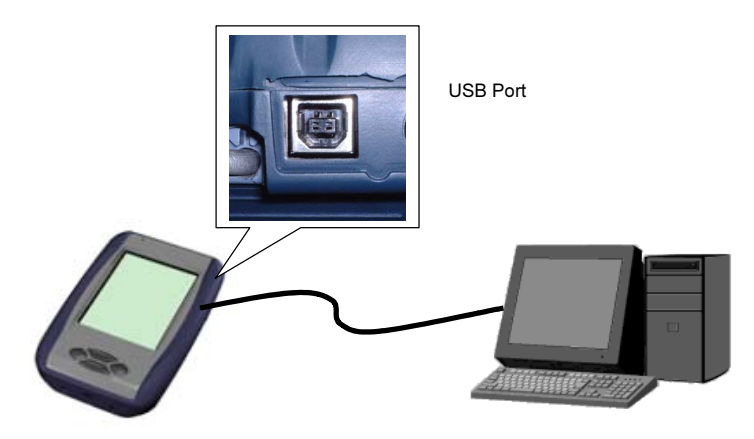

Fig. 2-1: Intelligent Tester II - PC Connection

Note: You will need to install the USB driver for Intelligent Tester II before you can use USB communications.

# 3. DTC / Freeze Frame Data Startup Method

This section describes how to start the DTC / Freeze Frame Data program.

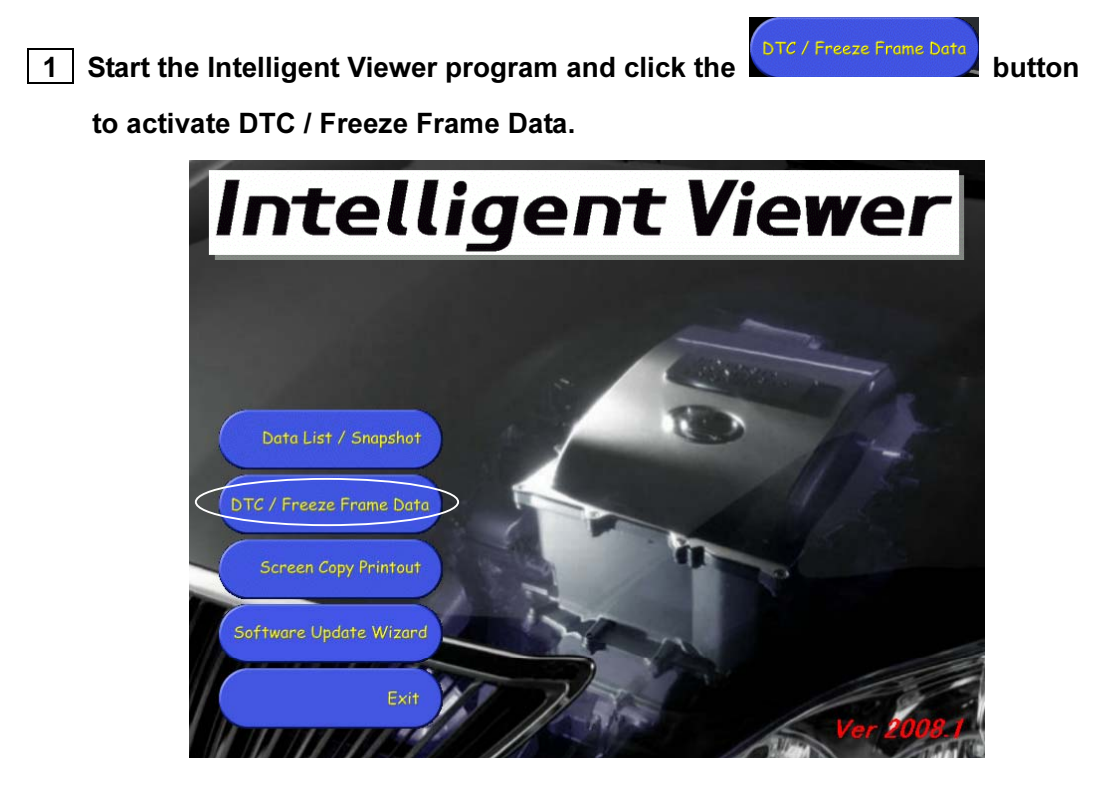

Fig. 3-1: Intelligent Viewer Program

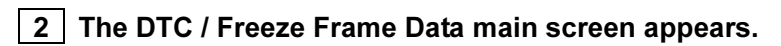

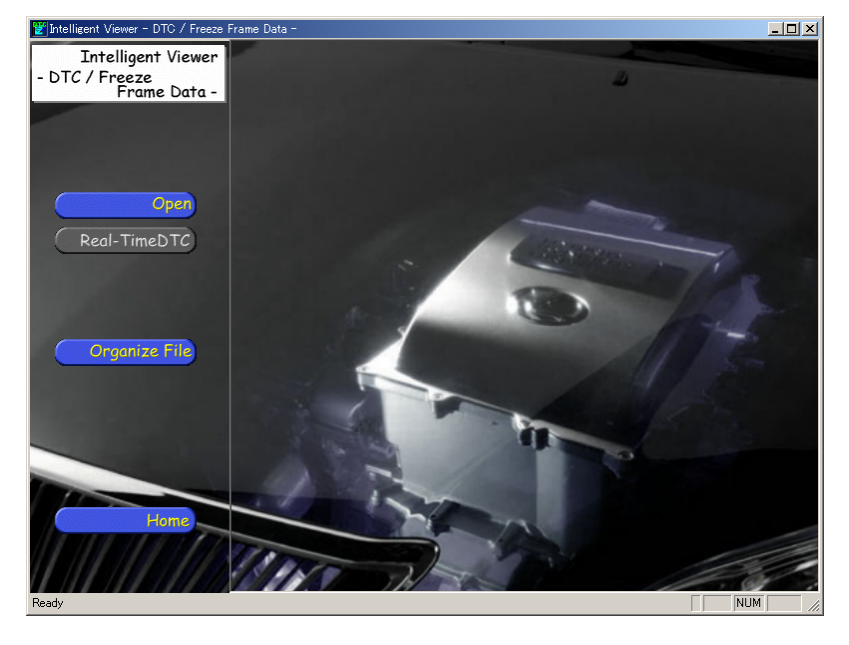

Fig. 3-2: DTC / Freeze Frame Data Main Screen

# 4. DTC / Freeze Frame Data Menu

This menu is used to execute functions available with DTC / Freeze Frame Data.

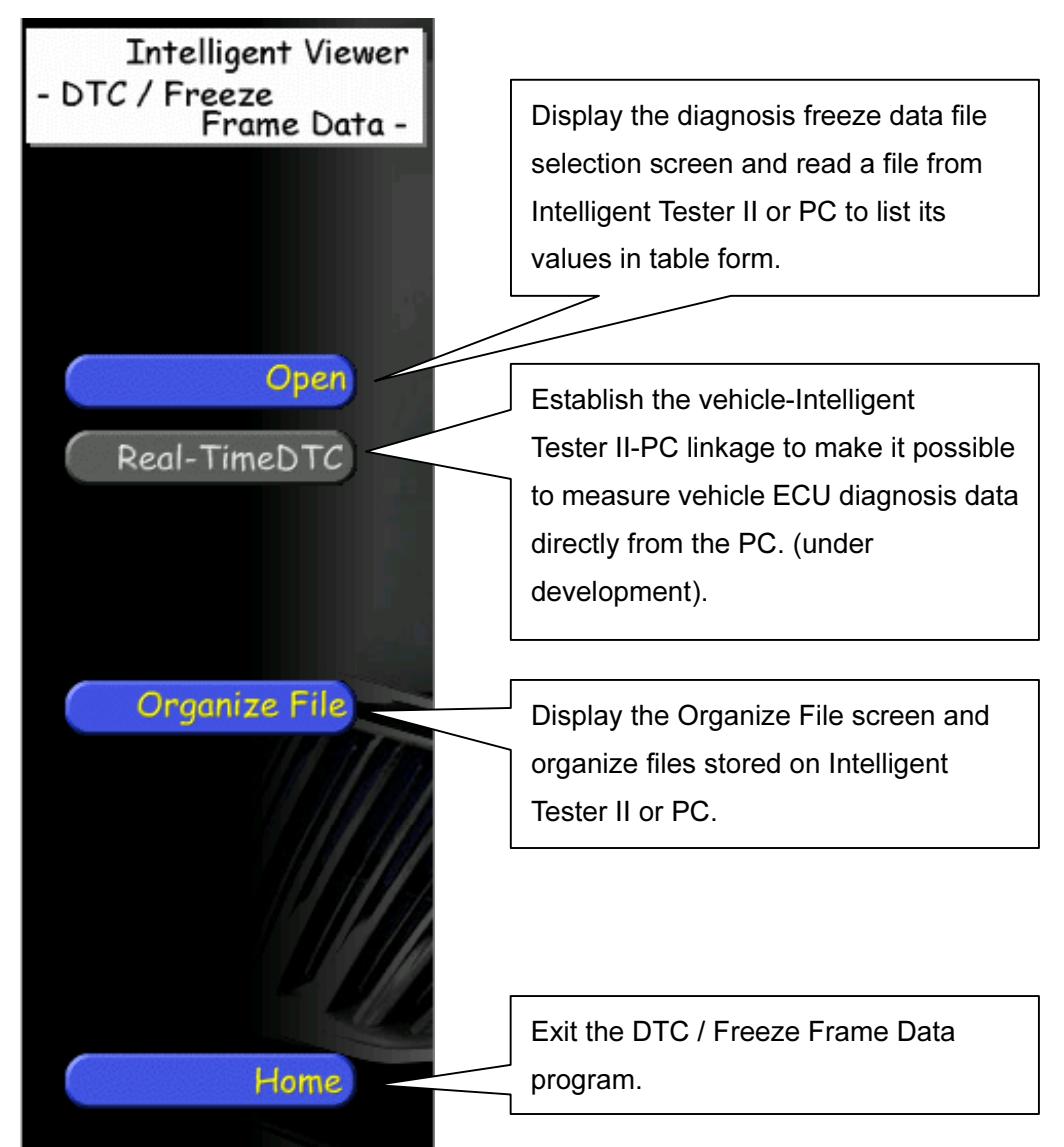

Fig. 4-1: DTC / Freeze Frame Data Menu

# 5. Diagnosis Freeze

You can use the file data function to display freeze data files (diagnosis freeze) and detailed information (HV only) stored on Intelligent Tester II or PC.

## 5.1. File data selection

Click the

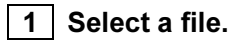

Open

button in the DTC / Freeze Frame Data menu area

to display the freeze data file selection screen.

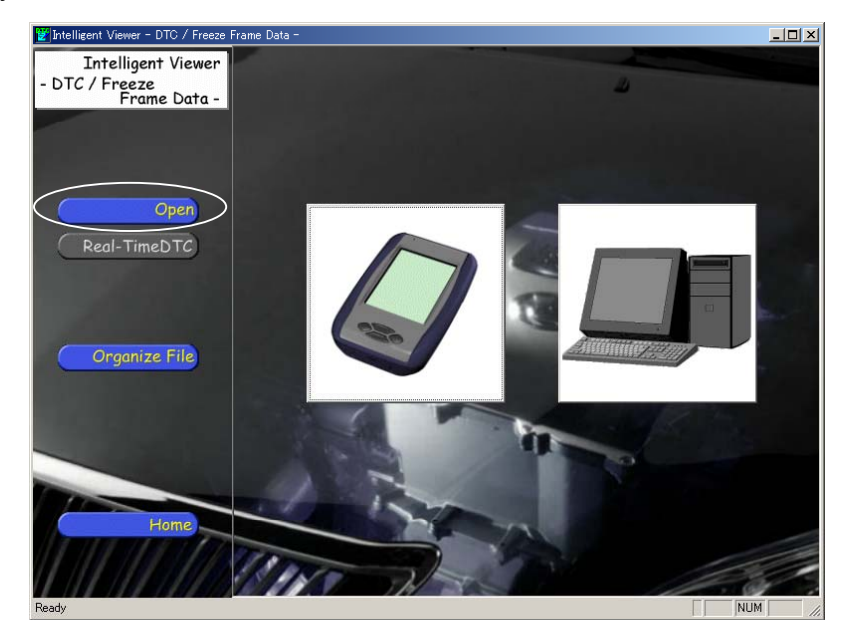

Fig. 5-1-1: Freeze Data File Selection Screen

## 2-1 Display freeze data files stored on Intelligent Tester II.

Click the Intelligent Tester II button to display the file selection dialog box.

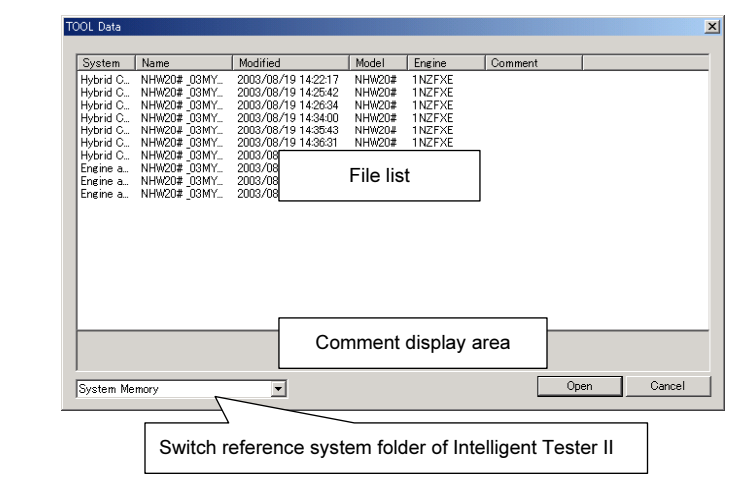

Fig. 5-1-2: Intelligent Tester II Fig. 5-1-3: Intelligent Tester II File Selection Dialog Button Box

Select the desired file from the Intelligent Tester II file selection dialog list and then click the Open button.

You can switch the Intelligent Tester II reference system folder to either "System Memory" (built-in CF) or "Storage Card" (external CF) from the list box at the bottom left of the dialog box.

## 2-2 Display file data stored on the PC.

Click the PC button to display the file selection dialog box.

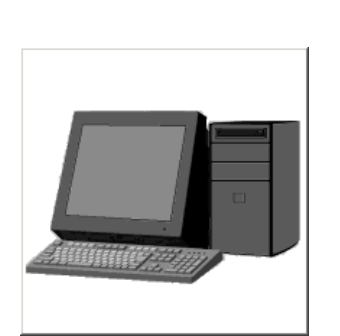

| PC Data               |                                                                |                                                       |                              | ×                          |
|-----------------------|----------------------------------------------------------------|-------------------------------------------------------|------------------------------|----------------------------|
| 🕑 🔄 DATA              | ECU Ty File Name<br>Hybrid C NHW20#_03M<br>Engine a NHW20#_03M | Created<br>2003/08/19 14:17:32<br>2003/08/19 14:44:20 | Car Serial<br>NHW20<br>NHW20 | Engine<br>1NZFXE<br>1NZFXE |
| Folder selection tree |                                                                | File list                                             |                              |                            |
|                       |                                                                |                                                       |                              |                            |
|                       |                                                                |                                                       | _                            |                            |
|                       | Comment displa                                                 | ay area                                               | 1                            |                            |
|                       |                                                                | Op                                                    | en C                         | Cancel                     |

Fig. 5-1-4: PC Button

Fig. 5-1-5: PC File Selection Dialog Box

Select the desired file from the PC file selection dialog list and then click the Open button.

The comment on the selected file is displayed in the comment display area.

## 5.2. Double-click data file

Double-click directly on the freeze data file to display the DTC / Freeze Frame Data.

#### 1 Display the file.

Display the freeze data file using an application such as Windows Explorer.

| 🔁 Sample                                        |                               |                     |                |
|-------------------------------------------------|-------------------------------|---------------------|----------------|
| <u>File E</u> dit <u>V</u> iew F <u>a</u> voril | es <u>T</u> ools <u>H</u> elp |                     |                |
| 🗢 Back 🔹 🔿 👻 📓                                  | 🕽 Search 🛛 🖓 Folders 🔮        | ) 🕆 🖞 🖉 🕹 🔊 🖷 -     |                |
| Address 🔂 Sample                                |                               | -                   | • <i>`</i> @`` |
| Name 🛆                                          | Size Type                     | Modified            |                |
| PC_save_sample.frz                              | 24 KB DC Files                | 1/6/2004 8:14 PM    |                |
| Sample1.DC4                                     | 13 KB DC Files                | 1/6/2004 8:14 PM    |                |
| Sample2.DC4                                     | 24 KB DC Files                | 1/6/2004 8:14 PM    |                |
| Sample3.DC3                                     | 43 KB DC Files                | 1/6/2004 8:14 PM    |                |
| Sample4.FZ3                                     | 3 KB FZ Files                 | 1/6/2004 8:14 PM    |                |
| Sample5.FZ                                      | 3 KB FZ Files                 | 1/6/2004 8:14 PM    |                |
| Sample6.DC                                      | 3 KB DC Files                 | 1/6/2004 8:14 PM    |                |
|                                                 |                               |                     |                |
|                                                 |                               |                     |                |
|                                                 |                               |                     |                |
|                                                 |                               |                     |                |
|                                                 |                               |                     |                |
|                                                 |                               | P                   |                |
| 7 object(s)                                     | 10                            | 09 KB 📃 My Computer | 11.            |

Fig. 5-2-1: Windows Explorer Screen

There are five kinds of data file extensions: DC3, DC4, DC, AD, and FRZ. Files are

indicated by the icon.

(File extensions are not shown if "Do not show registered file extensions" is checked in Explorer's optional settings.)

- "DC3" and "DC4" : Freeze data files saved with Intelligent Tester II Ver.1.2 or earlier.
- "DC" : Freeze data files saved with Intelligent Tester II Ver.2.0 or later.
- "AD" : The All diagnosis files contain all the diagnostic information saved with Intelligent Tester II Ver.2008.1 or later.
- "FRZ" : Freeze data files saved as DTC / Freeze Frame Data (binary form)

2 Double-click the file to be displayed.

Double-clicking the file brings up the graph display screen.

## 5.3. Outline of the freeze data display screen

After selection of the desired file, the freeze data display screen appears, displaying the selected freeze data.

| 🛃 Intellie | 🗾 Intelligent Viewer - DTC / Freeze Frame Data - [NHW4#_06MY_1.AD/NHW4#/06MY/1URFSE/ALL] |        |                    |                   |       |       |         |  |
|------------|------------------------------------------------------------------------------------------|--------|--------------------|-------------------|-------|-------|---------|--|
|            | 3 = = =                                                                                  |        |                    |                   |       |       |         |  |
| Engine ar  | nd ECT                                                                                   |        |                    |                   |       |       | <b></b> |  |
| Current    | P0301:Cylinder 1 Misfire Detected                                                        | Trip:0 | 4660Time : 157:24  | : 57.0            |       |       |         |  |
|            | Time FreezeFrameData                                                                     |        |                    |                   |       |       |         |  |
|            | Item                                                                                     | Data1  | Data2              | Data3             | Data4 | Data5 | Unit    |  |
|            | Calculate Load                                                                           | 7.0    |                    |                   |       |       | %       |  |
|            | Coolant Temp                                                                             | 12     |                    |                   |       |       | °C      |  |
|            | AF FT B2 S1                                                                              | 0.675  |                    |                   |       |       |         |  |
|            | P0302:Cylinder 2 Misfire Detected                                                        |        |                    |                   |       |       |         |  |
|            | P0303:Cylinder 3 Misfire Detected                                                        |        |                    |                   |       |       |         |  |
| Past       | P0725:Engine Speed Input Circuit                                                         |        |                    |                   |       |       |         |  |
|            | P0305:Cylinder 5 Misfire Detected                                                        |        |                    |                   |       |       |         |  |
|            | P0306:Cylinder 6 Misfire Detected                                                        | Trip:2 | 2136Time : 437:02  | : 10.0            |       |       |         |  |
|            | Time FreezeFrameData                                                                     |        |                    |                   |       |       |         |  |
|            | Item                                                                                     | Data1  | Data2              | Data3             | Data4 | Data5 | Unit    |  |
|            | EVAP (Purge) VSV                                                                         | 73.7   |                    |                   |       |       | %       |  |
|            | P0301:Cylinder 1 Misfire Detected                                                        | Trip:0 | 4660Time : 157:24  | : 57.0            |       |       |         |  |
|            | Time FreezeFrameData                                                                     |        |                    |                   |       |       |         |  |
|            | Item                                                                                     | Data1  | Data2              | Data3             | Data4 | Data5 | Unit 🚽  |  |
|            | Calculate Load                                                                           | 7.0    |                    |                   |       |       | %       |  |
|            | Coolant Temp                                                                             | 12     |                    |                   |       |       |         |  |
|            | AF FT B2 S1                                                                              | 0.675  |                    |                   |       |       |         |  |
| Pend       | P0307:Cylinder 7 Misfire Detected                                                        |        |                    |                   |       |       |         |  |
|            | P0308:Cylinder 8 Misfire Detected                                                        |        |                    |                   |       |       |         |  |
|            | P0325:Knock Sensor 1 Circuit                                                             |        |                    |                   |       |       |         |  |
|            | P0301:Cylinder 1 Misfire Detected                                                        |        |                    |                   |       |       |         |  |
| Hybrid Co  | ntrol                                                                                    |        |                    |                   |       |       |         |  |
| Current    | P0500:Vehicle Speed Sensor "A"                                                           | Trip   | :04660Time : 157:2 | 24: 57.1          |       |       |         |  |
|            | FreezeFrameData+Detail                                                                   |        |                    |                   |       |       |         |  |
|            | Item                                                                                     | Data   | Unit               | Item              |       | Data  | Unit    |  |
|            | Engine Coolant Temp                                                                      | -22    | °C                 | Engine Revolution |       | 3349  | rpm     |  |
|            | Vehicle Spd                                                                              | 86     | km/h               |                   |       |       |         |  |
|            | Detail Infomation 1                                                                      |        |                    |                   |       |       |         |  |
|            | VL-Voltage before boosting                                                               | 36     | V                  |                   |       |       |         |  |
|            | Detail Infomation 2                                                                      |        |                    |                   |       |       | •       |  |
| Ready      |                                                                                          |        |                    |                   |       | ΓΓ    | NUM //  |  |

Fig. 5-3-1: Freeze Data Display Screen

Description of the shortcut icons:

| Icon | Function              | Description                                                |  |  |  |
|------|-----------------------|------------------------------------------------------------|--|--|--|
|      | Save                  | Save the data being displayed as a CSV file or binary      |  |  |  |
|      |                       | file.                                                      |  |  |  |
| A    | Print                 | Prints freeze list data.                                   |  |  |  |
|      |                       |                                                            |  |  |  |
|      | Return                | Closes the freeze data display screen and returns to       |  |  |  |
| 4    |                       | the main screen.                                           |  |  |  |
|      | All Diagnosis Display | Displays the all diagnosis display screen, which lists all |  |  |  |
|      |                       | the systems and indicates the total number of              |  |  |  |
|      |                       | diagnosis codes for each system.                           |  |  |  |
|      | Selection Screen      | Displays the diagnosis code selection screen from          |  |  |  |
|      | Display               | which the diagnosis code to be displayed on the freeze     |  |  |  |
|      |                       | data display screen can be selected.                       |  |  |  |

| Freeze Data Screen | Displays the freeze data display screen which shows |
|--------------------|-----------------------------------------------------|
| Display            | the details of the diagnosis codes.                 |

## 1 Add comments to the cell.

Double-click on the cell you want to add a comment to. The Memo dialog appears. Enter your comment and click the OK button. To delete your comment, click the Delete button.

Clicking the Delete All button deletes all comments.

| Memo    | ×          |
|---------|------------|
| comment | OK         |
|         | Cancel     |
|         | Delete     |
|         | Delete All |
|         |            |

#### Fig. 5-3-2: Memo Dialog

You can see a red triangle in the top right corner of a cell with comments Coolant Temp
. Moving the mouse close to the triangle displays the comments in a pop-up box.

| Item                                 | Data i |
|--------------------------------------|--------|
| Calculate Load                       |        |
| Coolant Temp                         |        |
| AF FT B2 S1                          |        |
| P0302:Cylinder 2 Misfire Detected co | mment  |
| P0303:Cylinder 3 Misfire Detected    |        |
|                                      |        |

Fig. 5-3-3: Tool Chip Display of Memo Contents

## 2 Save the data being displayed in a binary or CSV file.

Click the (Save) button to display the Data Save dialog box.

You can then save it by specifying a file name, save destination folder, and CSV or binary and clicking the Save button.

Memo data is not saved in CSV format.

| Data Save                |                                                                                 |                                 |                                       | ×                                                                    |
|--------------------------|---------------------------------------------------------------------------------|---------------------------------|---------------------------------------|----------------------------------------------------------------------|
| DATA<br>                 | Name FreezeFrame1.frz FreezeFrame2.frz FreezeFrame3.frz FreezeFrame3.frz        | Size<br>26 KB<br>26 KB<br>26 KB | Type<br>frzfile<br>frzfile<br>frzfile | Modified<br>2004/09/02/18:33<br>2004/09/02/18:34<br>2004/09/02/18:34 |
| Folder selection<br>tree |                                                                                 | File                            | e list                                |                                                                      |
|                          | File name : FreezeFram<br>Save as type : FRZ Files (*<br>Comment : Csv Files (* | e<br>.frz)<br>.frz)<br>.csv)    |                                       | ▼ Save<br>Cancel                                                     |

#### Fig. 5-7: Data Save Dialog Box

#### 3 Print freeze data.

You can print the freeze data being displayed on the screen.

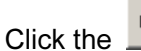

(Print) button to display the print dialog box.

Perform the necessary settings such as the paper size and number of copies and then execute the print command.

## 4 Exit the freeze data display screen.

Click the Let (Return) button to exit the freeze data display screen.

The main screen will reappear.

# 6. All Diagnosis Freeze

You can use the file data function to display freeze data files ("All Diagnosis Freeze") saved in the Intelligent Tester II or on the PC.

## 6.1. File data selection

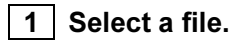

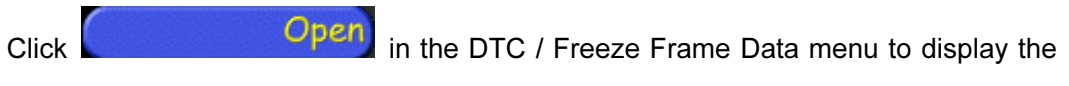

freeze data file selection screen.

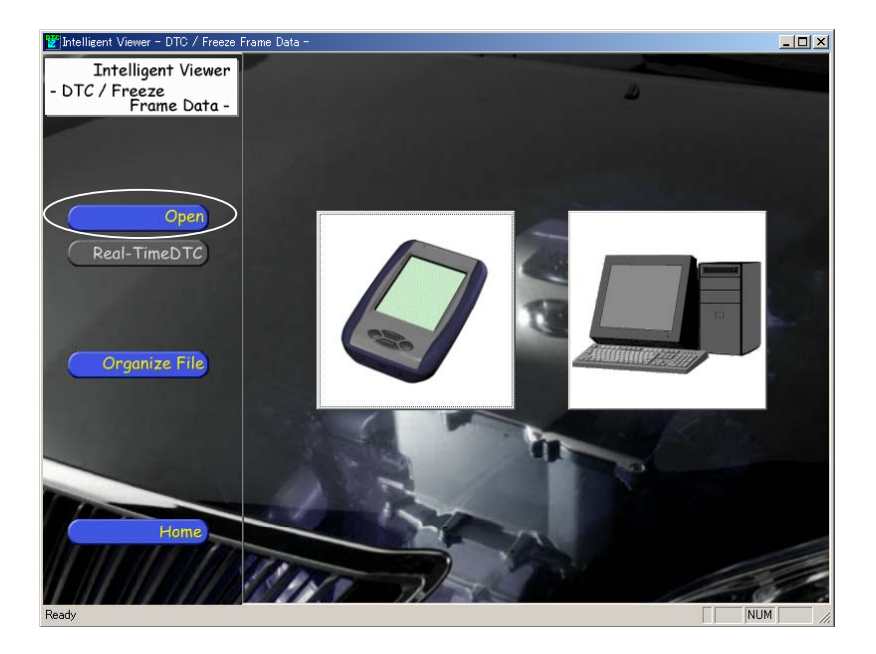

Fig. 6-1-1: Freeze Data File Selection Screen

#### 2-1 Display freeze data files saved in the Intelligent Tester II.

Click the Intelligent Tester II button to display the File Selection dialog box.

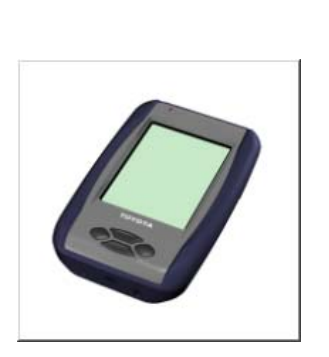

| TC | OOL Data          |                                              |                                                                   |                         |                         |         |         |   |  |
|----|-------------------|----------------------------------------------|-------------------------------------------------------------------|-------------------------|-------------------------|---------|---------|---|--|
|    |                   |                                              | 1                                                                 | ,                       |                         |         |         |   |  |
|    | System            | Name                                         | Modified                                                          | Model                   | Engine                  | Comment |         |   |  |
|    | EMPS<br>Air Condi | 724L#_08MY_2<br>724L#_08MY_3<br>724L#_08MY_1 | 2008/03/03 13:23:22<br>2008/03/03 13:33:26<br>2008/03/03 12:52:23 | 724L#<br>724L#<br>724L# | 2SZFE<br>2SZFE<br>2SZFE |         |         |   |  |
|    |                   | 1242#20011121                                | 2000/00/00 120220                                                 | 1242#                   | 20212                   |         |         |   |  |
|    |                   |                                              |                                                                   |                         |                         |         |         |   |  |
|    |                   |                                              |                                                                   | File I                  | ist                     |         |         |   |  |
|    |                   |                                              |                                                                   |                         |                         |         |         |   |  |
|    |                   |                                              |                                                                   |                         |                         |         |         |   |  |
|    |                   |                                              |                                                                   |                         |                         |         |         |   |  |
|    |                   |                                              |                                                                   |                         |                         |         |         | _ |  |
|    |                   |                                              |                                                                   |                         |                         |         |         |   |  |
|    | System Me         | mory                                         | <b>_</b>                                                          |                         |                         | Op      | en Canc |   |  |

Fig. 6-1-2: Intelligent Tester II Button Fig. 6-1-3: Intelligent Tester II File Selection Dialog Box

Select the desired file from the Intelligent Tester II File Selection dialog box list, and then click the Open button.

## 2-2 Display file data saved on the PC.

Click the PC button to display the File Selection dialog box.

| PC Data               |                          |                                              |                                                                   |                         |                         | ×        |
|-----------------------|--------------------------|----------------------------------------------|-------------------------------------------------------------------|-------------------------|-------------------------|----------|
| 🗈 🔄 DATA              | System                   | Name                                         | Modified                                                          | Model                   | Engine                  | Comr     |
|                       | ALL<br>EMPS<br>Air Condi | 724L#_08MY_1<br>724L#_08MY_2<br>724L#_08MY_3 | 2008/03/03 12:52:23<br>2008/03/03 13:23:22<br>2008/03/03 13:33:26 | 724L#<br>724L#<br>724L# | 2SZFE<br>2SZFE<br>2SZFE |          |
| Folder selection tree |                          |                                              | File list                                                         | :                       |                         |          |
|                       |                          | Comm                                         | ent display area                                                  |                         |                         | <u> </u> |
|                       |                          |                                              |                                                                   | Open                    | C.                      | ancel    |

Fig. 6-1-4: PC Button

Fig. 6-1-5: PC File Selection Dialog Box

Select the desired file from the PC File Selection dialog box list, and then click the Open button.

Comments regarding the selected file are displayed in the comment display area.

## 6.2. Outline of the all diagnosis display screen

If the file selected is an ALL Diagnosis (AD) file, the screen changes to the all diagnosis display screen, which lists the systems and indicates the total number of diagnosis codes for each system.

| 쭏 Intelligent Viewer - DTC / Freeze | Frame Data - [NH | W4#_06MY_1.AD | /NHW4 <b>#</b> /06MY/ | /1URFSE/ALL] | <u>_                                    </u> |
|-------------------------------------|------------------|---------------|-----------------------|--------------|----------------------------------------------|
|                                     |                  |               |                       |              |                                              |
| System                              | Current          | Past          | Pend                  |              |                                              |
| Engine and ECT                      | 3                | 4             | 4                     |              |                                              |
| Hybrid Control                      | 3                | 3             |                       |              |                                              |
| Intelligent Parking Assist          | 3                | 3             |                       | 1            |                                              |
| Air Conditioner                     | 3                | 0             |                       | 1            |                                              |
| HV Battery                          | 3                |               |                       | 1            |                                              |
| Cruise Control                      | 2                |               |                       | 1            |                                              |
| ABS/VSC/TRC                         | 0                |               |                       | 1            |                                              |
| Body                                | 0                | 0             |                       | 1            |                                              |
| EMPS                                | 0                |               |                       | 1            |                                              |
| Gateway                             | 0                | 0             |                       | 1            |                                              |
| Power Source Control                | 0                |               |                       | 1            |                                              |
| Transmission Control                | 0                |               |                       | 1            |                                              |
|                                     |                  |               |                       |              |                                              |
| Ready                               |                  |               |                       |              | NUM //                                       |

Fig. 6-2-1: All Diagnosis Display Screen

| 1 Select a diag | nosis code to display its details |
|-----------------|-----------------------------------|
|-----------------|-----------------------------------|

Click (Select) button to change the screen to the diagnosis code selection screen, from which the diagnosis data to be displayed on the details display screen can be selected.

The diagnosis code selection screen also displays a list of the diagnosis codes.

#### 2 Display freeze data.

Click (Details) button to change the screen to the freeze data display screen, which displays the details of the diagnosis codes selected on the diagnosis code selection screen.

For details, see "5.3 Outline of the freeze data display screen"

## 6.3. Outline of the diagnosis code selection screen

A list of the diagnosis codes is displayed on the diagnosis code selection screen.

| ど Inte   | lligent Viewer - DTC | 0 / Freeze Frame | : Data - [NHW4#_06MY_1.AD/NH            | W4#/06MY/1URFS  | E/ALL] |                  |
|----------|----------------------|------------------|-----------------------------------------|-----------------|--------|------------------|
|          | <i>a</i> <b>= =</b>  |                  |                                         |                 |        |                  |
| Choi     | e System             | DTC              | DTCName                                 | Current/History | Trip   | After IG-On Time |
| ন        | Engine and ECT       | P0301            | Cylinder 1 Misfire Detected             | Current         | 04660  | 157:24: 57.0     |
| ন        | Engine and ECT       | P0302            | Cylinder 2 Misfire Detected             | Current         |        |                  |
| V I      | Engine and ECT       | P0303            | Cylinder 3 Misfire Detected             | Current         |        |                  |
|          | Engine and ECT       | P0725            | Engine Speed Input Circuit              | Past            |        |                  |
|          | Engine and ECT       | P0305            | Cylinder 5 Misfire Detected             | Past            |        |                  |
|          | Engine and ECT       | P0306            | Cylinder 6 Misfire Detected             | Past            | 22136  | 437:02: 10.0     |
|          | Engine and ECT       | P0301            | Cylinder 1 Misfire Detected             | Past            | 04660  | 157:24: 57.0     |
| <b>N</b> | Engine and ECT       | P0307            | Cylinder 7 Misfire Detected             | Pend            |        |                  |
| <b>N</b> | Engine and ECT       | P0308            | Cylinder 8 Misfire Detected             | Pend            |        |                  |
| <b>N</b> | Engine and ECT       | P0325            | Knock Sensor 1 Circuit                  | Pend            |        |                  |
|          | Engine and ECT       | P0301            | Cylinder 1 Misfire Detected             | Pend            |        |                  |
| <b>N</b> | Hybrid Control       | P0500            | Vehicle Speed Sensor "A"                | Current         | 04660  | 157:24: 57.1     |
|          | Hybrid Control       | P0A08            | DC/DC Converter Status Circuit          | Current         | 48351  | 281:41: 29.4     |
|          | Hybrid Control       | P0A09            | DC/DC Converter Status Circuit Low In   | Current         | 00001  | 00:00: 0.1       |
|          | Hybrid Control       | P0560            | System Voltage                          | Past            |        |                  |
|          | Hybrid Control       | P0571            | Brake Switch "A" Circuit                | Past            |        |                  |
|          | Hybrid Control       | P0607            | Control Module Performance              | Past            |        |                  |
|          | Intelligent Parking  | C1612            | IG Voltage is Low or High               | Current         |        |                  |
|          | Intelligent Parking  | U0293            | Lost Communication with Hybrid Control  | Current         |        |                  |
|          | Intelligent Parking  | U1000            | CAN Communication Failure(Message R     | Current         |        |                  |
|          | Intelligent Parking  | C1613            | ACC Voltage is Low or High              | Past            |        |                  |
|          | Intelligent Parking  | C1621            | Back Camera Power Supply Failure        | Past            |        |                  |
| <b>N</b> | Intelligent Parking  | U1106            | Lost Communication with Electric Parkin | Past            |        |                  |
|          | Air Conditioner      | B1400            | Normal                                  | Current         |        |                  |
|          | Air Conditioner      | B1411            | Room Temperature Sensor Circuit         | Current         |        |                  |
|          | Air Conditioner      | B1412            | Ambient Temperature Sensor Circuit      | Current         |        |                  |
|          | HV Battery           | P1300            | ???                                     | Current         |        |                  |
|          | HV Battery           | P0560            | System Voltage                          | Current         |        |                  |
|          | HV Battery           | P0A80            | Replace Hybrid Battery Pack             | Current         |        |                  |
|          | Cruise Control       | P0571            | Brake Switch "A" Circuit                | Current         |        |                  |
|          | Cruise Control       | P0607            | Control Module Performance              | Current         |        |                  |
| Beady    |                      |                  |                                         |                 |        |                  |
| ·wady    |                      |                  |                                         |                 |        |                  |

Fig. 6-3-1: Diagnosis Code Selection Screen

**1** Select a diagnosis code.

Choice

The diagnosis code for each item whose ( ) box is checked will be displayed on the freeze data display screen.

## 6.4. Outline of the freeze data display screen

The details of the diagnosis codes selected on the diagnosis code selection screen are displayed on this screen.

| ど Intellie | gent Viewer – DTC / Freeze Frame  | Data - [NHW4#_0 | 6MY_1.AD/N         | NHW4#/06MY/1UF    | RFSE/ALL] |       | -O×      |
|------------|-----------------------------------|-----------------|--------------------|-------------------|-----------|-------|----------|
|            | 3 = = =                           |                 |                    |                   |           |       |          |
| Engine ar  | nd ECT                            |                 |                    |                   |           |       | ▲        |
| Current    | P0301:Cylinder 1 Misfire Detected | Trip:0          | )4660Time : 157:24 | : 57.0            |           |       |          |
|            | Time FreezeFrameData              |                 |                    |                   |           |       |          |
|            | Item                              | Data1           | Data2              | Data3             | Data4     | Data5 | Unit     |
|            | Calculate Load                    | 7.0             |                    |                   |           |       | %        |
|            | Coolant Temp                      | 12              |                    |                   |           |       | °C       |
|            | AF FT B2 S1                       | 0.675           |                    |                   |           |       |          |
|            | P0302:Cylinder 2 Misfire Detected |                 |                    |                   |           |       |          |
|            | P0303:Cylinder 3 Misfire Detected |                 |                    |                   |           |       |          |
| Past       | P0725:Engine Speed Input Circuit  |                 |                    |                   |           |       |          |
|            | P0305:Cylinder 5 Misfire Detected |                 |                    |                   |           |       |          |
|            | P0306:Cylinder 6 Misfire Detected | Trip:2          | 2136Time : 437:02  | : 10.0            |           |       |          |
|            | Time FreezeFrameData              |                 |                    |                   |           |       |          |
|            | Item                              | Data1           | Data2              | Data3             | Data4     | Data5 | Unit     |
|            | EVAP (Purge) VSV                  | 73.7            |                    |                   |           |       | %        |
|            | P0301:Cylinder 1 Misfire Detected | Trip:0          | )4660Time : 157:24 | : 57.0            |           |       |          |
|            | Time FreezeFrameData              |                 |                    |                   |           |       |          |
|            | Item                              | Data1           | Data2              | Data3             | Data4     | Data5 | Unit —   |
|            | Calculate Load                    | 7.0             |                    |                   |           |       | %        |
|            | Coolant Temp                      | 12              |                    |                   |           |       |          |
|            | AF FT B2 S1                       | 0.675           |                    |                   |           |       |          |
| Pend       | P0307:Cylinder 7 Misfire Detected |                 |                    |                   |           |       |          |
|            | P0308:Cylinder 8 Misfire Detected |                 |                    |                   |           |       |          |
|            | P0325:Knock Sensor 1 Circuit      |                 |                    |                   |           |       |          |
|            | P0301:Cylinder 1 Misfire Detected |                 |                    |                   |           |       |          |
| Hybrid Co  | ontrol                            |                 |                    |                   |           |       |          |
| Current    | P0500:Vehicle Speed Sensor "A"    | Trip            | :04660Time : 157:2 | 24: 57.1          |           |       |          |
|            | FreezeFrameData+Detail            |                 |                    |                   |           |       |          |
|            | Item                              | Data            | Unit               | Item              |           | Data  | Unit     |
|            | Engine Coolant Temp               | -22             | °C                 | Engine Revolution | I         | 3349  | rpm      |
|            | Vehicle Spd                       | 86              | km/h               |                   |           |       |          |
|            | Detail Infomation 1               |                 |                    |                   |           |       |          |
|            | VL-Voltage before boosting        | 36              | V                  |                   |           |       |          |
|            | Detail Infomation 2               |                 |                    |                   |           |       | <b>•</b> |
| Ready      |                                   |                 |                    |                   |           | ΓΓ    | NUM ///  |

Fig. 6-4-1: Freeze Data Display Screen

# 7. Arrangement of Files

## 7.1. Arrangement of files

You can organize (copy or delete) data files stored on Intelligent Tester II or PC.

Click Organize File button in the DTC / Freeze Frame Data menu area to display

the Organize File screen.

| 쭏 Intelligent Viewer - DTC / Freeze Fr               | ame Data -                                           |                            |                      |                           |   |
|------------------------------------------------------|------------------------------------------------------|----------------------------|----------------------|---------------------------|---|
| Intelligent Viewer<br>- DTC / Freeze<br>Frame Data - | Name<br>UCF3# _03MY_1.DC4                            | DiagFrz<br>Size<br>4 69 KB | Type<br>DC4file      | Modified 2003/07/31/03:26 |   |
| Open<br>Real-TimeDTC                                 |                                                      | Intelligent T              | ester II file list   |                           |   |
|                                                      |                                                      | 20040622_∏2_s              | ample 💌              |                           |   |
| Organize File                                        | Name                                                 | Size                       | Type                 | Modified                  |   |
|                                                      | 40622_191033.BMP                                     | 76 KB                      | bmp file<br>bmp file | 2004/06/22/19:53          |   |
|                                                      | 4040622_193643.BMP                                   | 76 KB                      | bmp file             | 2004/06/22/19:36          |   |
|                                                      | 193738.BMP                                           | 76 KB                      | bmp file             | 2004/06/22/19:37          |   |
|                                                      | UCF3#_03MY_1.DM4<br>UCF3#_03MY_2.D<br>UCF3#_03MY_3.D |                            | file list            |                           |   |
| Home                                                 |                                                      |                            |                      |                           |   |
|                                                      | 1                                                    |                            |                      |                           |   |
| Ready                                                |                                                      |                            |                      |                           | 1 |

Fig. 7-1-1: Organize File Screen

#### Description of the shortcut icons:

| Icon       | Function            | Description                              |
|------------|---------------------|------------------------------------------|
| Ē          | Up one level        | Displays the next level up in the folder |
|            |                     | structure.                               |
|            | Save on floppy disk | Copies selected files to floppy disks.   |
|            | Save on desktop     | Copies selected file to the desktop.     |
| <u>e</u> ř | Create new folder   | Creates new folders.                     |
|            | Delete file         | Deletes selected files.                  |
|            | Select folder       | Moves to another folder.                 |

## **1** To delete a file from Intelligent Tester II:

Select the file to be deleted and click the intelligent Tester II file list to delete it. Please note that a file cannot be recovered once you delete it.

## **2** To copy a file from Intelligent Tester II to the PC:

Select the file in Intelligent Tester II to be copied and drag and drop it to the PC file list.

The progress indicator will appear and the file copying operation from Intelligent Tester II to the PC will start. (The time required to copy varies according to the file size and the Intelligent Tester II connection method.)

After the file has been copied, the copying progress indicator will disappear and the file will be displayed on the PC file list.

| File Copy           |
|---------------------|
| L251_2_1.DC Copying |
|                     |
|                     |
| Cancel              |

Fig. 7-1-2: Progress Indicator

## 3 To delete a file from the PC:

Select the file to be deleted and click the *(Delete file)* button above the PC file list to delete it. Please note that a file cannot be recovered once you delete it.

#### 4 To copy a file from the PC to a floppy disk:

Select the file to be copied and click the 📕 (Save on floppy disk) button above the

PC file list to copy it.

After operation of the floppy disk, check its contents to make sure that the file has been copied successfully.

#### 5 To copy a file from the PC to the desktop:

Select the file to be copied and click the 🔟 (Save on desktop) button above the PC

file list to copy it.

Make sure that the file is displayed on the desktop.

6 To create a new folder on the PC:

Click the 🛄 (Create new folder) button above the PC file list.

The Create New Folder dialog box will appear; input a folder name and then click the OK button to create the folder.

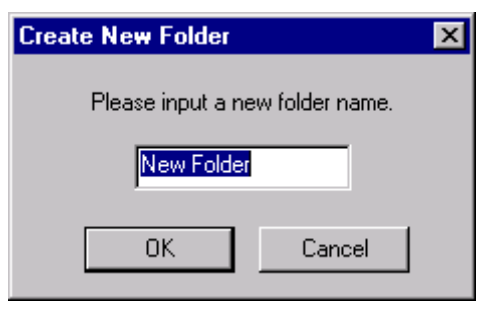

Fig. 7-1-3: Create New Folder Dialog Box

Note: Files cannot be copied from the PC to Intelligent Tester II.

# 8. Quit

Click Home button in the DTC / Freeze Frame Data menu area to exit.

(You can also exit the DTC / Freeze Frame Data program by clicking the 🔟 (Close) button in the upper right corner of the screen.)